# **Average Success Rate**

This page describes the Average Success Rate report, which displays both a graphical representation and a table with numeric information about the successful calls' distribution for the selected channel or for all the channels in the system.

- ASR graph
- ASR table
- Search for statistics
- Export statistics

# ASR graph

The pie chart allows you to compare the number of answered, failed, not answered, busy, unknown and not allowed calls with the total number of calls.

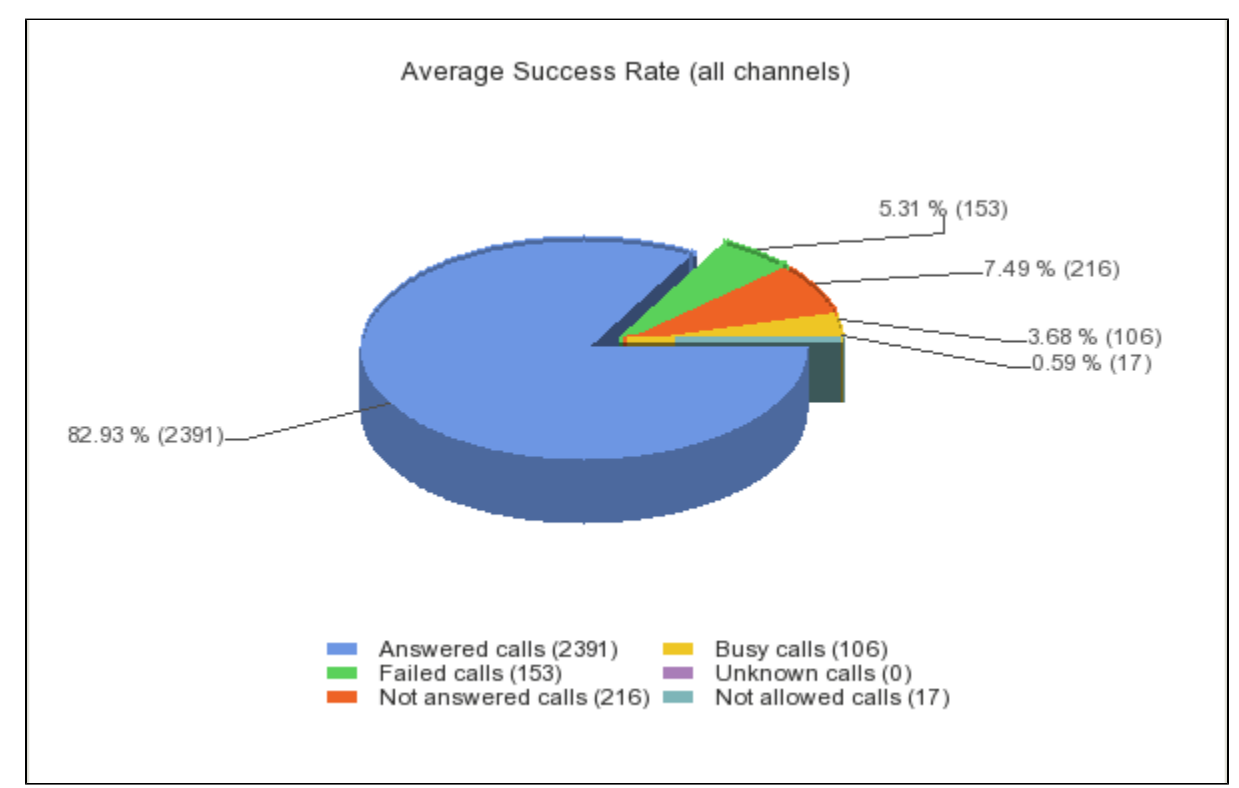

Screenshot: The ASR graphic for all the channels in the system

The graphic and the figures may vary from one channel to another.

#### ASR table

The table contains the distribution of successful calls. The following information is provided:

- Disposition: Outcome of the call Answered calls, Failed calls, Not answered calls, Busy calls, Unknown calls, Not allowed calls, Total calls.
- Calls: Number of calls for each specific outcome.
- Percent: Percentage that each outcome represents out of the total number of calls.

| Disposition        | Calls | Percent |
|--------------------|-------|---------|
| Answered calls     | 2391  | 82.93 % |
| Failed calls       | 153   | 5.31 %  |
| Not answered calls | 216   | 7.49 %  |
| Busy calls         | 106   | 3.68 %  |
| Unknown calls      | 0     | 0 %     |
| Not allowed calls  | 17    | 0.59 %  |
| Total calls        | 2883  | 100%    |

Screenshot: The ASR table for all the channels in the system

## Search for statistics

If you want to view the ASR statistics for a specific period of time or for a certain channel, you can use the available search controls to define your preferences:

Show Average Success Rate between <start\_date\_time> and <end\_date\_time> for channel <channel\_name>

Where:

- <start\_date\_time>: Specify when the time interval for the current statistics starts. Mandatory format: yyyy-mm-dd hh:mm. Default value: the first day of the current month.
- <end\_date\_time>: Specify when the time interval for the current statistics ends. Mandatory format: yyyy-mm-dd hh:mm. Default value: the current date and time.
  - <channel\_name>: Choose the channel for the statistics.
    - All Displays the ASR for all the channels in the system.
    - ° <channel\_name> Displays the ASR of a specific channel that you can select from those available in the system.
    - $^\circ~$  System Internal Displays the ASR strictly for the local calls. External calls will not be included.

After deciding on the filters, click the <u>Search</u> link. The graphic and the table will be updated.

If no calls were placed during the selected time interval, the graphic and the table will not be generated!

### Export statistics

You can export the ASR data to a .csv or a Microsoft Excel file.

- 1. Click the Export icon in the upper right side of the screen.
- 2. Choose the columns to be exported and the output file format. If you choose to export the data to a Microsoft Excel file, the output will be a table with all selected columns. On the other hand, if you choose to export the data to a .csv file, the output will be a list with the entire selected information in the following format:

<disposition> <number\_of\_calls> <percentage>

3. After defining all preferences, click the Save icon. You will be asked to confirm if you want to save the file to your computer or just open it.

## RELATED PAGES

<span class="plugin\_pagetree\_children\_span"><a href="/display//NDOCS30/Average+Call+Duration">Average Call Duration</a><span class="plugin\_pagetree\_children\_span"><a href="/display//NDOCS30/Average+Call+Duration">Average Call Duration</a><a href="/display/VNDOCS30</call+Failures">Call Failures">Call Failures</a><a href="/display/VNDOCS30</call+Distribution+Based+on+Destination">Call Distribution Based on Destination</a><a href="/display/VNDOCS30</call+Distribution+Based+on+Extension+Type">Call Distribution Based on Extension Type</a><a href="/display/VNDOCS30/Call+DistributionBased on ExtensionType</a><a href="/display/VNDOCS30/Call+DistributionBased on ExtensionType</a><a href="/display/VNDOCS30/Conget+Time+to+Complete">Call DistributionBased on ExtensionType</a><a href="/display/VNDOCS30/Top+Hangup+Causes">Top Hangup Causes</a><a href="/display/VNDOCS30/Longet+Time+to+Complete">Longest Time to Complete</a>